## **TIMES PAYROLL 8.0**

# USER PASSWORD SETUP

### **TIMES SOFTWARE PTE LTD**

10 Jalan Besar #14-01 Sim Lim Tower Singapore 208787 Tel: (65) **6295-1998** Fax: (65) **6295-0998** <u>http://www.timesoftsg.com.sg</u>

| Version History |                          |             |        |            |  |  |  |
|-----------------|--------------------------|-------------|--------|------------|--|--|--|
| Version         | Description              | Total Pages | Author | Date       |  |  |  |
| 1.0             | Initial document release | 6           | Sheila | 1 Dec 2011 |  |  |  |
|                 |                          |             |        |            |  |  |  |

The information in this document is correct at the time of printing. Times Software reserves the right at any time to change it without prior notice given to clients.

#### User Password Setup

To create a new user id, setup a password and define the user access rights.

#### 1. Go to Utility > User Password Setup

2. Click on New to create a new user id.

|                                      | Password Setup                                         |                                            |               |                |                   |                      |                   |                        |
|--------------------------------------|--------------------------------------------------------|--------------------------------------------|---------------|----------------|-------------------|----------------------|-------------------|------------------------|
|                                      | Password Setup                                         | PAYROLL                                    | Batch Entry S | etup           |                   |                      | Transfer Use      | r ID & Password        |
|                                      | User Name                                              | SHEILA                                     |               |                |                   |                      |                   |                        |
| W Smith S                            | Password                                               | *****                                      |               |                |                   |                      |                   |                        |
|                                      | Hide Wages                                             | Query 👻                                    |               |                |                   |                      |                   |                        |
|                                      | Query Access                                           | No 💌                                       |               |                |                   |                      |                   |                        |
| Utility                              | View Data Only                                         | No 🔻                                       |               |                |                   |                      |                   |                        |
|                                      | Audit trail                                            | Yes 💌                                      |               |                |                   |                      |                   |                        |
| User Password Setup                  | Select Printer                                         | HP Deskjet                                 | 5400 Series   |                | •                 |                      |                   |                        |
| Change Master Password               | Employee ID#                                           | L001                                       |               |                |                   |                      |                   |                        |
| Lock/UpLock Period                   | De etaist lie este l                                   |                                            |               |                |                   |                      |                   |                        |
| Leave Utility<br>Year To Date Update | Lock Modify Bas<br>Enable Auto Pro<br>Disable update S | iic Salary?<br>mpting Rep<br>Salary in Car | ort? V        |                |                   |                      |                   |                        |
| YTD CPFMAX Table                     | Accessed Date                                          |                                            | 13/10/2011    |                |                   |                      |                   |                        |
| Global Change                        | Password Effect                                        | tive Date                                  | -<br>-        |                |                   |                      |                   |                        |
| Initialize New Year                  | Renew Passwo                                           | d every                                    |               | onths          |                   |                      |                   |                        |
|                                      | Password Expired Date                                  |                                            |               |                |                   |                      |                   |                        |
| Free Field Description               | Reset Passwor                                          | d ?                                        |               |                |                   |                      |                   |                        |
| Transfer Employee Record             |                                                        |                                            |               |                |                   |                      |                   |                        |
| Mid Month Advance                    | New                                                    | <u>D</u> elete                             | Save          | <u>C</u> ancel | <u>C</u> hange ID | <u>C</u> opy Profile | Print Audit Trail | <u>Î</u> <u>C</u> lose |

#### **DEFINITION:**

- 1. User ID user ID (must be all capital letter, maximum of 8 characters)
- 2. User Name user name
- 3. Password user's default password.
- 4. Hide Wages- hide employees' wages from user

**YES** – On Update Employee > Employee Record, 'Hide Wage Data?' option must be tick for those employees that need to hide the Basic Salary.

| Hide Wage Data ? 🛛 🔽 |
|----------------------|
|----------------------|

When user go to Update Employee > Employee Record, Basic Salary will be shown as \*\*\*

| Basic Salary | ******* |
|--------------|---------|
| Increment    | ******* |
| Total Wage   | ******  |

NO – User can view the basic salary of all employees.

**QUERY** – hide the basic salary of certain group of employees using the function 'Query'. For example:

Company A has 10 employees, Employee# 001 to 010. User can view the salary of Employee# 001 to 005, but no access right to view the salary of Employee No. 006 to 010.

| TME    | Query Gen   | erator          |             |       |          |         |           |       | Х   |                           |
|--------|-------------|-----------------|-------------|-------|----------|---------|-----------|-------|-----|---------------------------|
|        | No          | HEADING         |             |       |          |         |           |       | ^   |                           |
| ►      |             | 1 EMPLOYEE CODE |             |       |          |         |           |       |     |                           |
| _      |             | 2 EMPLOYEE NAME |             |       |          |         |           |       |     |                           |
|        |             | 3 PAY GROUP     |             |       |          |         |           |       |     |                           |
|        |             | 4 BATCH NO      |             |       |          |         |           |       |     |                           |
| _      |             | 5 OLD BASIC     |             |       |          |         |           |       |     |                           |
| _      |             | 6 INCREMENT     |             |       |          |         |           |       |     |                           |
| _      |             | 7 NEW BASIC     |             |       |          |         |           |       |     |                           |
| _      |             | 8 CITIZEN CODE  |             |       |          |         |           |       |     | EMDLOVEE CODE $> -006$    |
| _      |             | 9 BONUS FACTOR  |             |       |          |         |           |       |     | EWIFLOTEE CODE $\geq 000$ |
|        | 1           | 0 PAY_TYPE      |             |       |          |         |           |       | ~   | AND                       |
| a      | iery Name : | QUERY           | Description | : 00  | ERY      |         |           |       |     | EMPLOYEE CODE + 010       |
|        | - Ontion    | Evelueine -     |             | 1     |          |         |           |       |     | EMPLOYEE CODE <= 010      |
| $\sim$ | cess option |                 | ,           |       |          |         |           |       |     |                           |
|        | ( NO        | DESCRIPTION     |             | ор    | VALUE    |         | _         | 7 REL | ^   |                           |
|        | 1           | EMPLOYEE CODE   |             | >> == | 006      |         |           | AND   |     |                           |
| •      | 1           | EMPLOYEE CODE   |             | <=    | 010      |         |           |       |     |                           |
|        |             |                 |             |       |          |         |           |       |     |                           |
|        |             |                 |             |       |          |         |           |       |     |                           |
|        |             |                 |             |       |          |         |           |       |     |                           |
|        |             |                 |             |       |          |         |           |       | ~   |                           |
|        |             |                 | Save        |       | Cancel   | Save As | 2 Preview |       | . 1 |                           |
|        |             |                 |             |       | <u>_</u> |         |           |       |     |                           |

5. Query Access – define the individual or group of employees that can access or view by the user.
NO – user can access all the employees.

**YES** – user can access the employees define or set in the Query.

For example: DEPARTMENT = JUNIOR

When user login to the system she can only access employees under JUNIOR DEPARTMENT.

| Pa  | ssword Setup                            | Menu Access   B | atch Entry Setu | p      |                      |                      |                |             |         |  |
|-----|-----------------------------------------|-----------------|-----------------|--------|----------------------|----------------------|----------------|-------------|---------|--|
| P   | assword                                 | PAYBOU          |                 |        |                      |                      | Transfer       | User ID & P | assword |  |
| E   | 🔁 Query G                               | enerator        |                 |        |                      |                      |                |             |         |  |
|     | No                                      | HEADING         |                 |        |                      |                      |                |             |         |  |
|     |                                         | 1 EMPLOYEE CO   | ODE             |        |                      |                      |                |             |         |  |
|     |                                         | 2 EMPLOYEE NA   | AME             |        |                      |                      |                |             |         |  |
|     | 3 PAY GROUP                             |                 |                 |        |                      |                      |                |             |         |  |
|     | 4 BATCH NO                              |                 |                 |        |                      |                      |                |             |         |  |
|     |                                         | 5 OLD BASIC     |                 |        |                      |                      |                |             | _       |  |
| 1 . |                                         | 6 INCREMENT     |                 |        |                      |                      |                |             |         |  |
| - 1 | -                                       | 7 NEVV BASIC    |                 |        |                      |                      |                |             | _       |  |
|     | -                                       | 8 CITIZEN CODE  |                 |        |                      |                      |                |             | _       |  |
| - 1 | -                                       | 9 BONUS FACTO   | OR              |        |                      |                      |                |             |         |  |
|     |                                         | TU PAY_TYPE     |                 |        |                      |                      |                |             | ~       |  |
| C   | uery Name                               | QUERY           | Descriptio      | n : QL | JERY                 |                      |                |             |         |  |
|     | Access Optic                            | Euclusian -     | -               |        |                      |                      |                |             |         |  |
|     | iccess opic                             | - JEXCIDISIVE   |                 |        |                      |                      |                |             |         |  |
|     | ( NO                                    | DESCRIPTION     |                 | OP     | VALUE                |                      |                | ) REL       | ^       |  |
|     | 2                                       | 25 DEPARTMENT_C | ODE             | -      | JUNIOR               |                      |                |             |         |  |
|     |                                         |                 |                 |        |                      |                      |                |             |         |  |
|     |                                         |                 |                 |        |                      |                      |                |             |         |  |
|     | Save Cancel Save As ?(] Preview I Close |                 |                 |        |                      |                      |                |             |         |  |
|     |                                         |                 |                 |        |                      |                      |                |             |         |  |
|     | <u>N</u> ew                             | <u>D</u> elete  | <u>S</u> ave    | Cano   | el <u>C</u> hange ID | <u>C</u> opy Profile | Print Audit Tr | ail 🦺 🤅     | 2lose   |  |

#### 6. View Data Only

- **YES** read only mode. User can only view the data.
- **NO** can perform other operation view, append, edit and delete.

7. Audit trial – always set to yes

- YES System will record the transactions or operation perform by the user
- NO Transactions or operations perform by the user will not be recorded in the system

2

ess?

**8. Select Printer** – Microsoft Windows' support multiple printers including network printers. A specific printer can be assigned to individual users.

**9. Restrict User's Record Access** – allows the MASTER user to restrict the user from amending his/her own records, upon logging into the system.

Key in the User Employee No. on 'Employee ID#' and tick on the option Restrict User's Record Access?

| Password<br>User ID | PAYROLL | <br>Employee ID# 007      |
|---------------------|---------|---------------------------|
| User Name           | SHEILA  | Restrict User's Record ac |
| Password            | *****   |                           |

When user login to the system and try to amend his own record, an error message will be prompted.

| TIMES | Payroll/Human Resource Ver 8.00 🛛 🕅         |
|-------|---------------------------------------------|
| 8     | Modify Record is denied by access control ! |
|       | <u> </u>                                    |

**10.** Lock Modify Basic Salary – if tick, user cannot change the Basic Salary in the Modify Pay Record.

**11. Enable Auto Prompting Report** – if tick, it will enable the auto prompting report to be viewed by the user.

**12. Disable update salary in Career Record** – if tick, it will restrict the user from amending salary in <Update Employee><Employee Career Progress>. However user can still modify or update other information such as department, Occupation etc...

#### MENU ACCESS

Assign the access rights for each of the menu.

Row highlight in yellow colour correspond an icon on TimesPay8 Main Screen

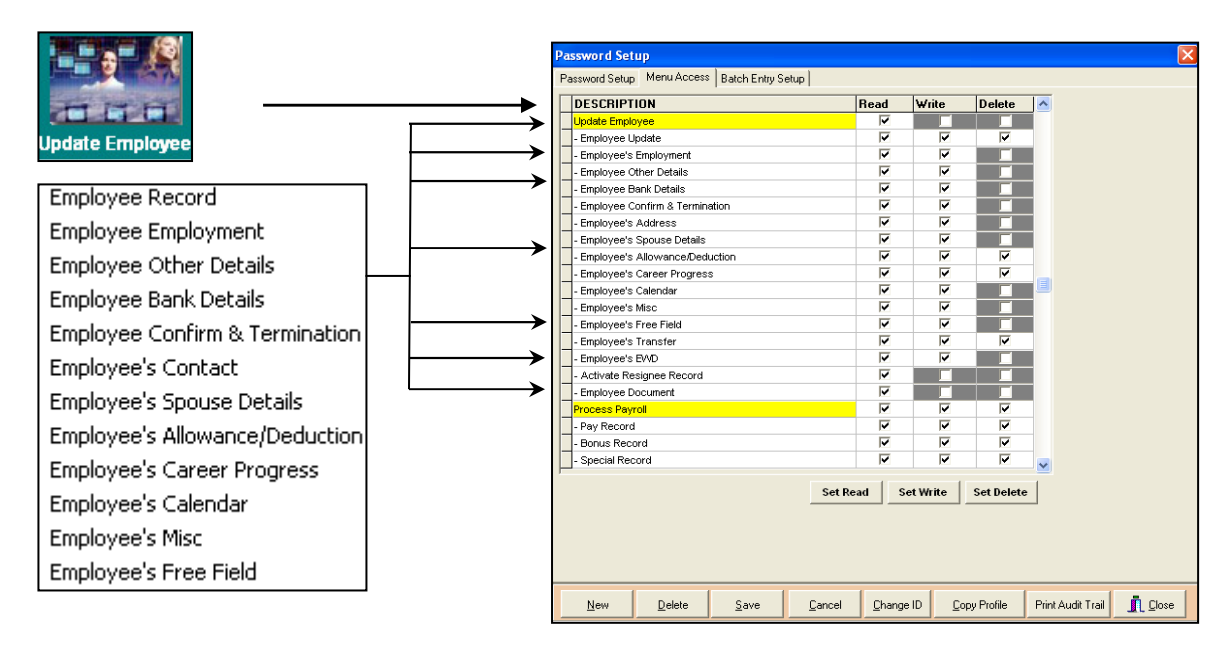

#### To disable or hide the Menu from accessing by user

Uncheck the Read, Write or Delete column.

In this example when user login to Timespay8, Process Payroll icon will not be visible.

|   | Process Payroll |  |  |
|---|-----------------|--|--|
| _ |                 |  |  |

#### To read only access

Tick on 'Read' column

|   | DESCRIPTION              | Read     | Write | Delete |
|---|--------------------------|----------|-------|--------|
| ► | Update Employee          | <b>N</b> |       |        |
|   | - Employee Update        | <b>N</b> |       |        |
|   | - Employee's Employment  | <b>N</b> |       |        |
|   | - Employee Other Details | <b>N</b> |       |        |
|   | - Employee Bank Details  | <b>N</b> |       |        |

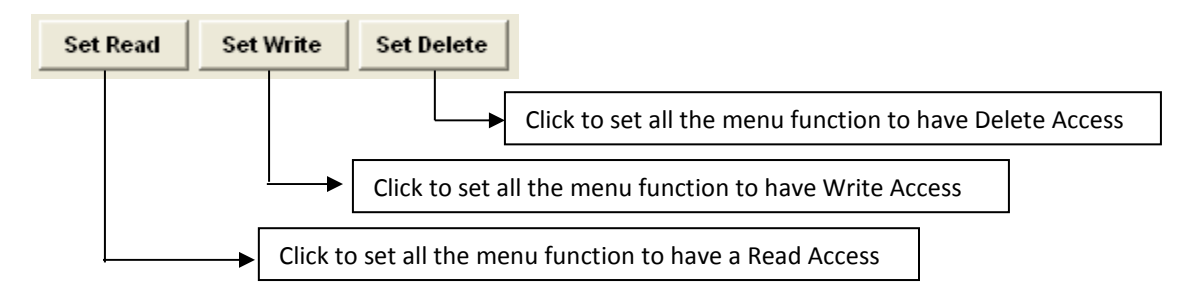

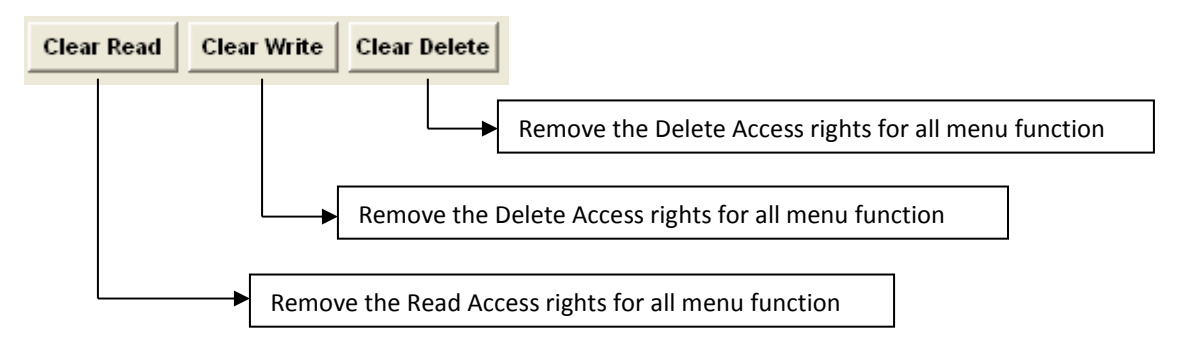

#### To remove the partial access rights

Assign the access rights for Read, Write and Delete

For example:

User can access the Update Employee but cannot view, edit or delete the Bank Details, Employee's Allowance/Deduction and Career Progression.

| DESCRIPTION                      | Read     | Write    | Delete |
|----------------------------------|----------|----------|--------|
| Update Employee                  | 고        |          |        |
| - Employee Update                | <b>u</b> | <b>v</b> | ব      |
| - Employee's Employment          | N N      | L<br>L   |        |
| - Employee Other Details         | N N      | L<br>L   |        |
| - Employee Bank Details          |          |          |        |
| - Employee Confirm & Termination | J.       | <b>V</b> |        |
| - Employee's Address             | J.       | <b>V</b> |        |
| - Employee's Spouse Details      | J.       | <b>V</b> |        |
| - Employee's Allowance/Deduction |          |          |        |
| - Employee's Career Progress     |          |          |        |
| - Employee's Calendar            | J.       | <b>V</b> |        |
| - Employee's Misc                | V        | <b>N</b> |        |
| - Employee's Free Field          | <b>N</b> | <b>N</b> |        |

3. Click on Save to save the new user id.